## Skrócona instrukcja obsługi

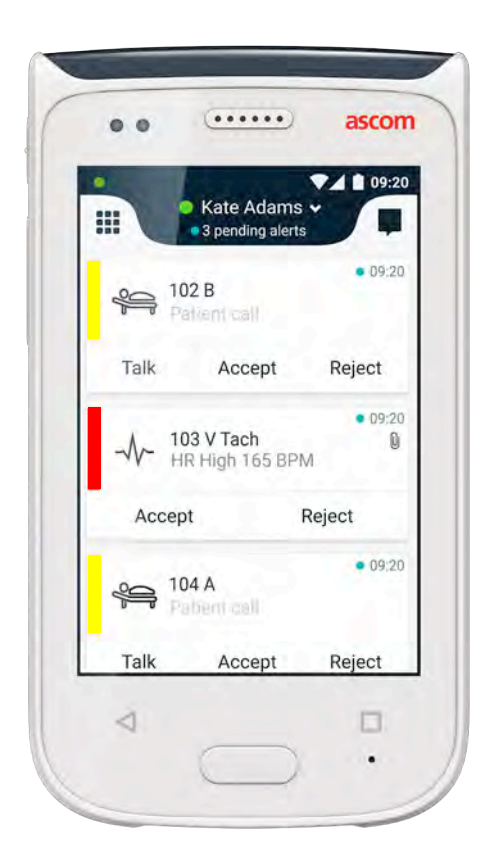

## Ascom Myco 2

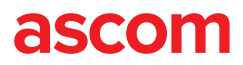

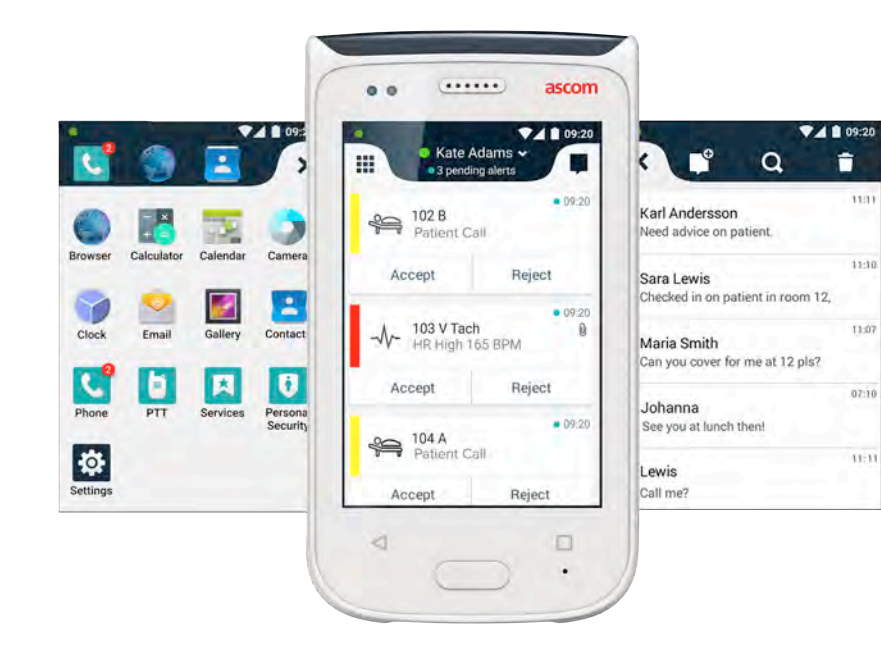

## Wprowadzenie

Ta Skrócona instrukcja obsługi (QRG) zawiera skrócony przegląd najważniejszych funkcji i opcji telefonu Ascom Myco 2.

Ilustracje w QRG wzięto z telefonu z interfejsem użytkownika w języku angielskim. Niektóre funkcje przedstawione w skróconej instrukcji obsługi (QRG) mogą się różnić od funkcji w telefonie w zależności od konfiguracji systemu. Z tego powodu ilustracje ekranu także mogą różnić się od wyglądu ekranu danego telefonu.

Informacje podane w tym dokumencie mogą ulec zmianie bez uprzedniego powiadomienia.

Szczegółowe informacje na temat Ascom Myco 2 zawiera podręcznik użytkownika (wersja tylko w jęz. angielskim): https://www.ascom.com/MycoUserDoc

## Spis treści

| Przegląd                              |    |
|---------------------------------------|----|
| Telefon                               | 1  |
| Przyciski                             | 2  |
| Widoki                                |    |
| Przedni wyświetlacz                   | 3  |
| Przechodzenie między widokami         | 4  |
| Górny wyświetlacz                     | 4  |
| Zasobnik powiadomień                  | 5  |
| Zasobnik skrótów                      | 6  |
| Logowanie                             |    |
| Logowanie do telefonu                 | 7  |
| Wylogowanie z telefonu                | 8  |
| Alerty                                |    |
| Przegląd alertów                      | 9  |
| Kolory alertów                        | 9  |
| Ikony alertów                         | 10 |
| Alerty przychodzące                   | 11 |
| Reakcja na alert                      | 12 |
| Alerty krytyczne                      | 12 |
| Ostrzeżenia                           |    |
| Ostrzeżenia                           | 13 |
| Ostrzeżenie o niskim poziomie baterii | 14 |
| Komunikacja                           |    |
| Dzwonienie                            | 15 |
| Wysyłanie wiadomości                  | 15 |
| Ładowanie                             |    |
| Ładowanie baterii                     | 16 |
| Ładowanie telefonu                    | 17 |

## **Telefon**

2.

Przegląd

- Przycisk zasilania (wł. / wył.) 1.

  - Głośność (w górę / w dół) Przycisk alarmu / wielofunkcyjny 3.
  - Górny wyświetlacz
  - Ascom IR Location 5
  - Sygnalizator LED 6.
  - 7. Przedni wyświetlacz
  - Przycisk Wstecz 8.
  - Przycisk Strona główna 9

- Mikrofon 10.
- Przycisk Przegląd 11.
- Wymienna kolorowa płytka na 12. uchwyt
- Aparat / czytnik kodów 13. kreskowych
- Uchwyt 14.
- Bateria 15.
- Blokada osłony baterii 16.
- 17. Złacze ładowania Micro USB

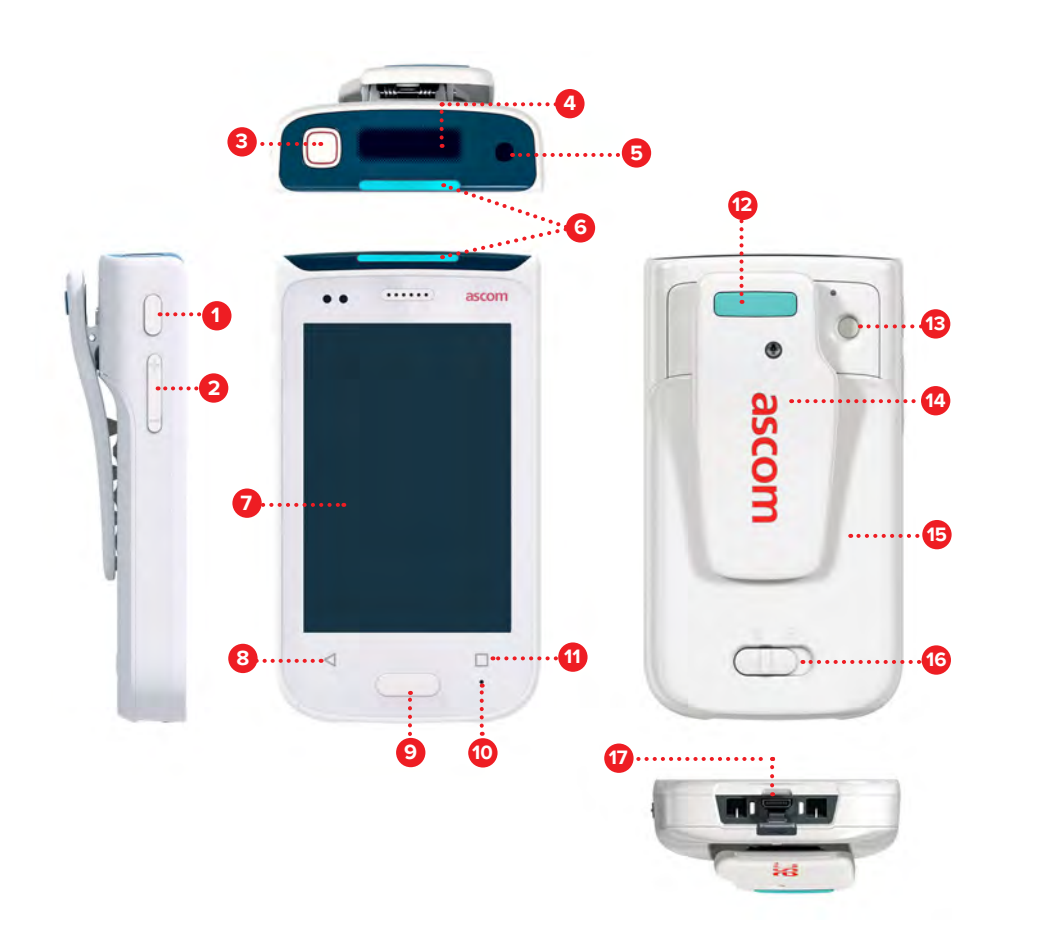

## Przyciski

W telefonie znajduje się sześć przycisków: przycisk zasilania, głośność, przycisk alarmu / wielofunkcyjny, przycisk Wstecz, przycisk Strona główna, przycisk przegląd.

#### Przycisk alarmu / wielofunkcyjny 3

W zależności od konfiguracji przycisk ten może służyć do różnych celów. Może służyć np. do wysyłania alarmu osobistego lub nawiązywania połączeń w trybie głośnomówiącym.

#### Przycisk zasilania (wł. / wył.) 1

- Naciśnij i przytrzymaj, aby włączyć/wyłączyć telefon. .
- Naciśnij, aby wybudzić wyświetlacz z trybu uśpienia. .
- Naciśnij, aby zablokować telefon i wprowadzić w tryb uśpienia.

#### Głośność (w górę / w dół) 2

- Naciśnij w górę, aby zwiększyć, lub w dół, aby zmniejszyć głośność słuchawki i głośnika.
- Naciśnij i przytrzymaj, aby przejść do trybu cichego. .

#### **Przycisk Wstecz** 8

Naciśnij, aby przejść wstecz, do poprzedniego ekranu. •

#### Przycisk Strona główna 9

- Naciśnij, aby wybudzić wyświetlacz z trybu uśpienia. ٠
- Po odblokowaniu naciśnij, aby przejść do widoku Alerty z dowolnego ekranu.

#### 11 Przycisk Przegląd

Naciśnij, aby wyświetlić listę aktywnych aplikacji.

2

## Przedni wyświetlacz

Widoki

Przedni wyświetlacz to główny wyświetlacz telefonu, na którym można korzystać z zainstalowanych aplikacji, obsługiwać alerty i komunikować się ze współpracownikami.

Interfejs jest podzielony na trzy osobne widoki:

Widok Alertów 🕕 jest głównym widokiem telefonu. Tutaj wyświetlone są wszystkie alerty oraz ich aktualny stan.

Widok Aplikacje 🌒 zawiera wszystkie aplikacje zainstalowane w telefonie.

W widoku Rozmowa 🕕 można odczytywać wiadomości i wysyłać je do współpracowników.

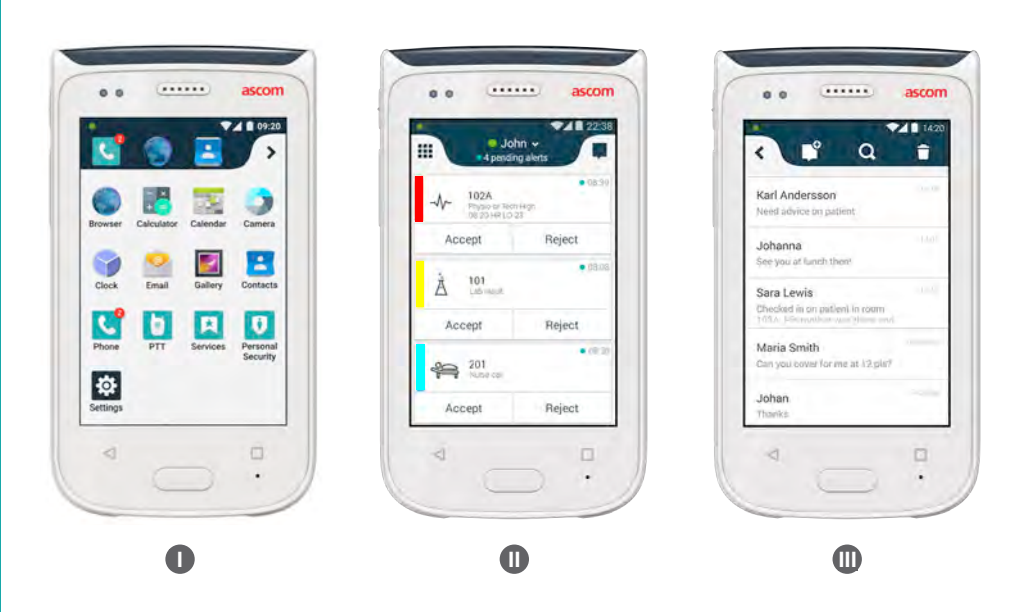

## Przechodzenie między

Widok Alertów 🕕 jest środkowym widokiem w telefonie.

Aby przejść do widoku Aplikacji **0**, przesuń palcem z widoku alertów w prawo lub dotknij symbol **siatki** w lewym górnym rogu.

Aby przejść do widoku Rozmowy 🕕 , przesuń w lewo lub dotknij symbol **rozmowy** w prawym górnym rogu ekranu.

Aby wrócić do widoku Alertów, przesuń palcem w stronę przeciwną do bieżącego widoku lub naciśnij przycisk Strona główna.

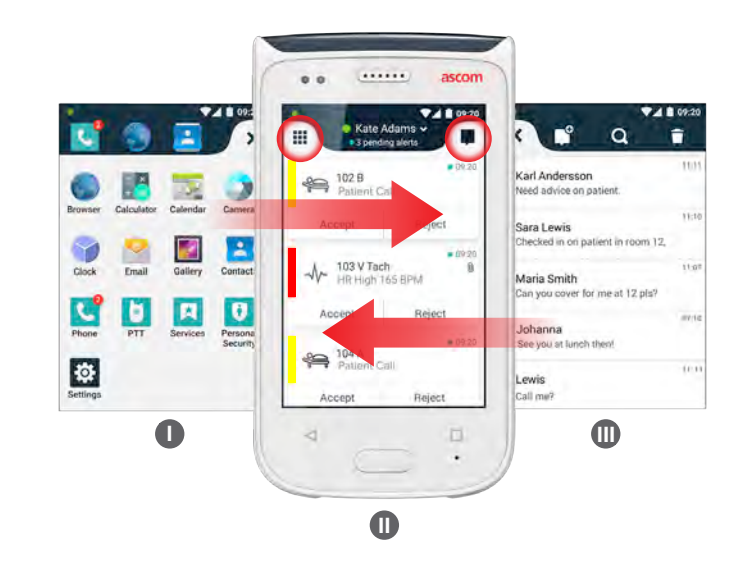

## Górny wyświetlacz

Gdy trzymasz telefon w kieszeni lub przypięty do ubrania, górny wyświetlacz daje szybki podgląd alertów przychodzących, wiadomości i rozmów.

Jeśli masz kilka niepodjętych alertów, górny wyświetlacz zawiera szybki podgląd przychodzących alertów posortowanych według priorytetu. Gdy wszystkie alerty zostaną raz wyświetlone, najwcześniejszy alert o najwyższym priorytecie zostanie pokazany ponownie.

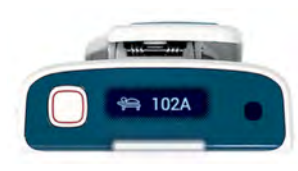

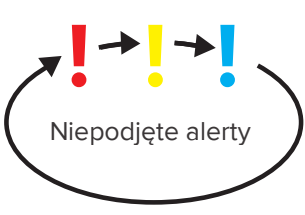

4

## Zasobnik powiadomień

Zasobnik powiadomień zawiera listę wszystkich powiadomień, takich jak alerty, rozmowy i ostrzeżenia. Powiadomienia pokazane są zarówno w zasobniku powiadomień, jak i na ekranie blokady.

Aby otworzyć zasobnik powiadomień, przesuń palcem w dół od góry ekranu na przednim wyświetlaczu. Zasobnik powiadomień można otworzyć na dowolnym ekranie.

Aby ukryć zasobnik powiadomień, przesuń palcem w górę, dotknij ekran poza obszarem zasobnika lub dotknij przycisku Wstecz (A) albo Strona (B) główna.

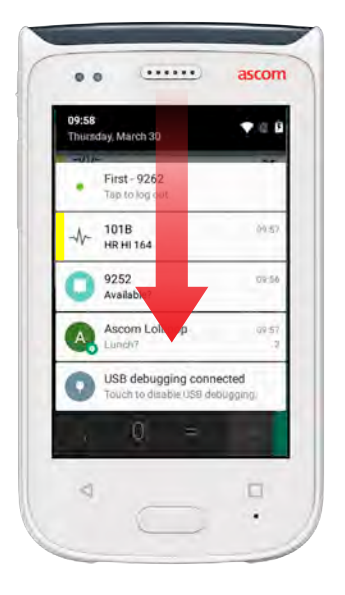

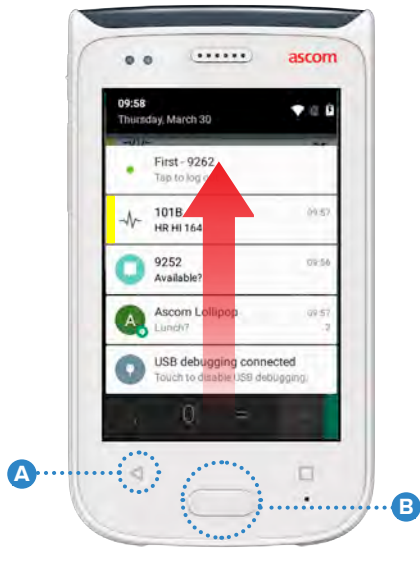

## Zasobnik skrótów

Zasobnik powiadomień można skonfigurować, aby zawierał do czterech skrótów umożliwiających szybki dostęp do aplikacji i funkcji.

Aby otworzyć zasobnik skrótów, przesuń palcem w górę od dołu ekranu na przednim wyświetlaczu. Zasobnik skrótów można otworzyć na dowolnym ekranie.

Aby ukryć zasobnik skrótów, przesuń palcem w dół, dotknij ekran poza obszarem zasobnika lub dotknij przycisku Wstecz (A) albo Strona (B) główna.

UWAGA:

Skróty w zasobniku skrótów zależą od konfiguracji systemu. Jeśli nie możesz znaleźć zasobnika skrótów lub chcesz je zmienić, skontaktuj się z administratorem systemu.

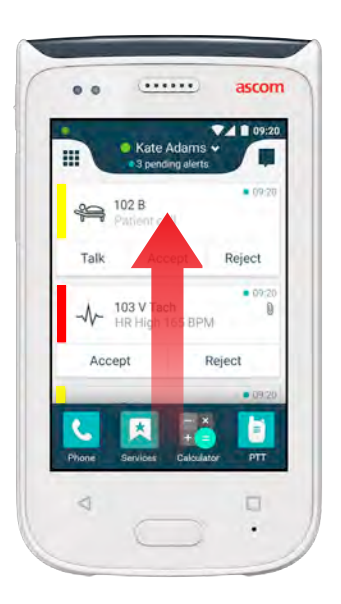

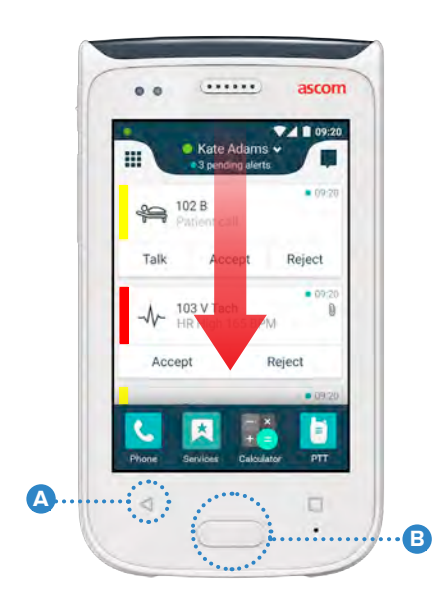

## Logowanie do telefonu

W zależności od konfiguracji systemu dostęp do funkcji, takich jak wiadomości lub obsługa alertów, może wymagać zalogowania.

Na ekranie blokady przesuń palcem w górę od dołu ekranu lub dotknij 0 dwukrotnie powiadomienia Zaloguj się. Wpisz kod PIN lub hasło, jeśli wymagane.

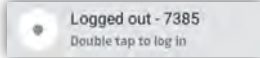

Po odblokowaniu naciśnij przycisk Strona główna 🛕 , aby przejść do UWAGA: widoku Alertów.

..... W otwartym widoku Alertów dotknij przycisku Zaloguj się. 2

Wpisz nazwę użytkownika i hasło w odpowiednie pola, a następnie dotknij 3 przycisku Zaloguj się.

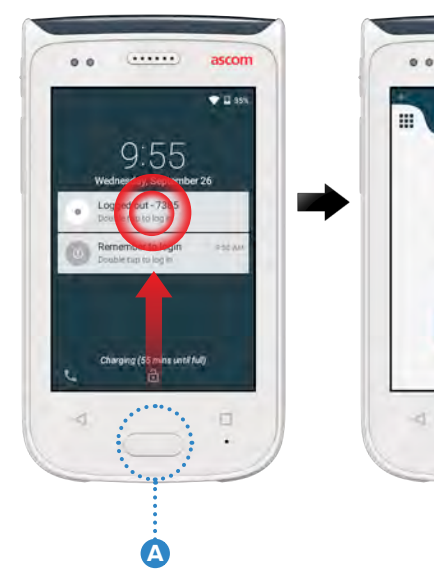

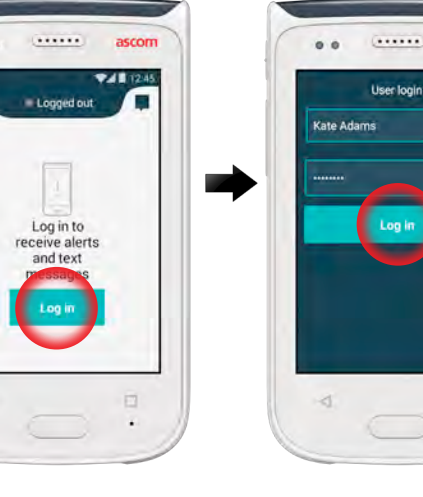

## Wylogowanie z telefonu

#### Wylogowanie z widoku Alertów:

- Dotknij nazwy 1 użytkownika na górnym pasku.
- W menu Ustaw 2 stan dotknij Wyloguj.

(\*\*\*\*\*\*)

Available

Logou

Dotknij Wyloguj, 3 aby potwierdzić.

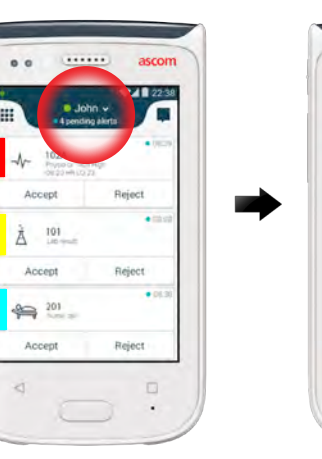

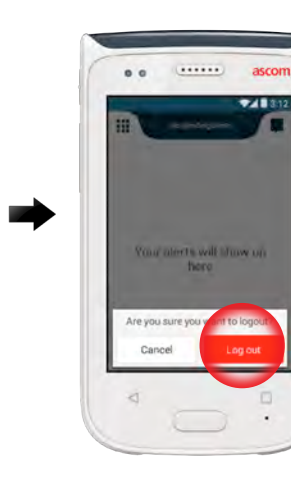

#### Wylogowanie z zasobnika powiadomień:

- Przesuń palcem 1 w dół od góry ekranu, aby otworzyć zasobnik powiadomień.
- 2 Dotknij dwukrotnie Zmień stan lub wyloguj.

Double tap to change status or log out

.....

1018 Physic or Tech 14:58 HR LO 23

4000

Dotknij Wyloguj, 3 aby potwierdzić.

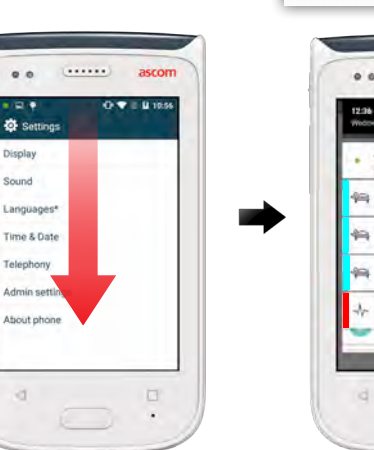

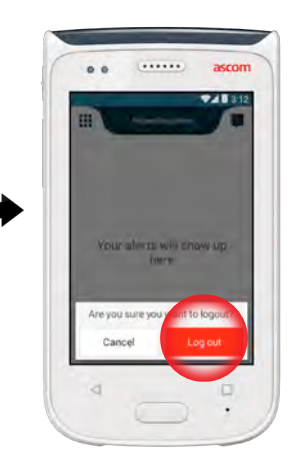

8

Display Sound Language

Telephore Admir

About ph

## Przegląd alertów

Alerty mogą mieć różne priorytety, kategorie i rodzaje. Kolorowy pasek pokazuje priorytet lub kategorię alertu, natomiast ikona alertu jego typ.

- Kolor kategorii / priorytetu 1.
- Temat, np. lokalizacja 2.
- Informacje o zdarzeniu 3.
- Niepodjęty alert 4
- Znacznik czasu 5.
- 6 Opcje
- Symbol alertu 7.

## **Kolory alertów**

Kolory służą do przedstawienia kategorii lub priorytetu alertów. Kolor alertu odpowiada kolorowi paska po lewej stronie każdego alertu. W przypadku alertów przychodzących kolor pokazany jest także na kolorowym sygnalizatorze LED, w górnej części telefonu.

Użycie kolorów zależy od konfiguracji i może różnić się w zależności UWAGA: od ustawień systemowych. Kolor kategorii / priorytetu Czerwony 101A Physio or Tech Hig! 08:20 HR LO 23 Priorytetu Wysoki Accept Kolor kategorii / priorytetu Żółty 101 Lab result Å Priorytetu Średni Accept Kolor kategorii / priorytetu Niebieski Patient Call Priorytetu Niska Accept

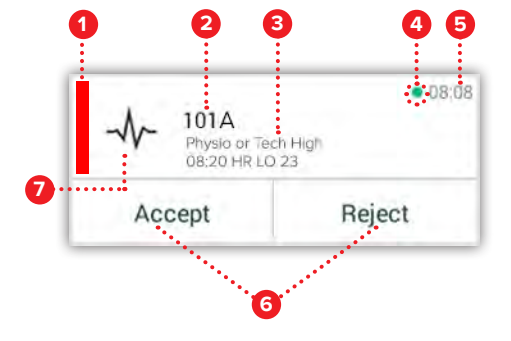

08:0

• 08:0

• 08:08

Reject

Reject

Reject

© 2020 Ascom. All rights reserved. TD93265 / October 2020 / Ver. C

## **Ikony alertów**

Ikony alertów służą do przedstawienia typu alertu.

Ikony zależą od konfiguracji i mogą różnić się w zależności od ustawień UWAGA: systemowych.

| 2            | Jednostka podawania<br>środków znieczulających |            | Wezwanie pomocy<br>medycznej |
|--------------|------------------------------------------------|------------|------------------------------|
| Ê            | Wezwanie pomocy                                | 0Ō         | Płuco-serce                  |
| ٩            | Filtr krwi                                     | ЭС)<br>ЭС) | Inkubator                    |
|              | Analizator gazometryczny                       | a site     | Pompa infuzyjna              |
| $\bigotimes$ | Kategoria A                                    | Å          | Wynik laboratoryjny          |
| *            | Kategoria B                                    | ស៊ីប៊      | Wezwanie do łazienki         |
| $(\star)$    | Kategoria C                                    | -1/-       | Monitorowanie                |
| $\land$      | Kategoria D                                    | ş          | Wezwanie pacjenta            |
| *            | Kategoria E                                    | Ŋ          | Wezwanie obsługi             |
| CODE<br>A    | Kod A                                          | <b>~</b>   | Zadanie                      |
| CODE<br>B    | Kod B                                          | ැටූ        | Alert techniczny             |
| ÷Q÷          | Telefon alarmowy                               | 8          | Wentylacja                   |
| ×            | Awaria                                         | \$         | Wynik rtg                    |
| S            | Pożar                                          | Con Con    | Ogólny                       |
|              |                                                |            |                              |

ascom

ascom

## Alerty przychodzące

Alerty

W zablokowanym telefonie **1** alert przychodzący pokazany jest zarówno na górnym, jak i na przednim wyświetlaczu, jako powiadomienie o alercie z kodem kolorowym. Alert wskazywany jest także przez sygnalizator LED **(A)**, oraz dźwiękiem i wibracją telefonu.

W widoku Alertów 🕕 alerty przychodzące są sortowane według czasu, najnowszy alert znajduje się na górze.

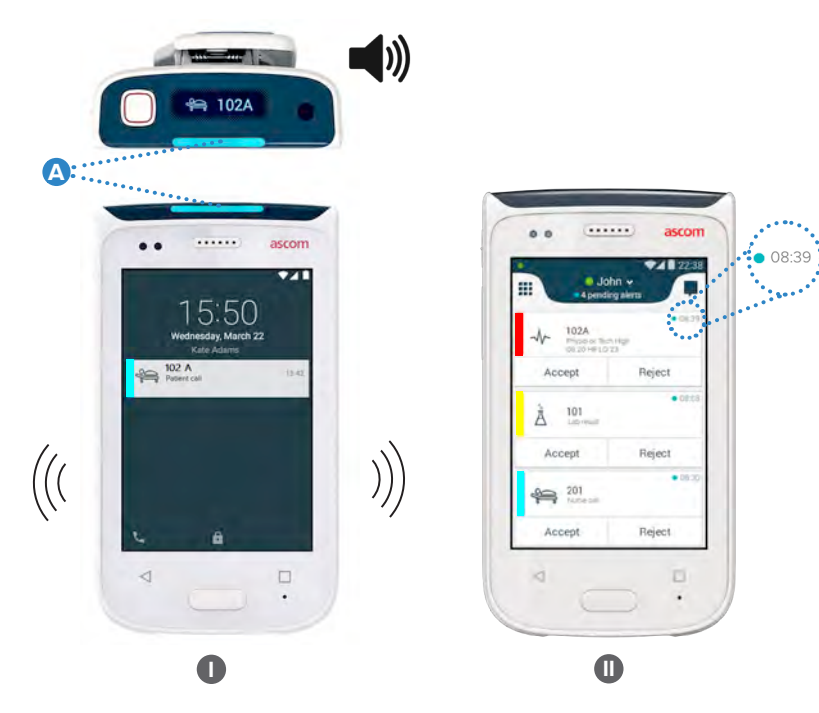

Po odblokowaniu powiadomienia o alertach znajdują się w górnej części ekranu. Jeśli w krótkim czasie nadejdzie kilka powiadomień o alertach, najnowszy alert będzie wyświetlany nad pozostałymi.

Przesuń palcem w górę lub w dowolną stronę powiadomienia, albo dotknij ikony ★ , aby je ukryć.

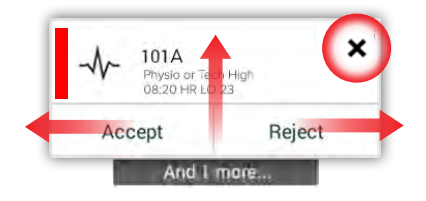

ascom

11

Dotknij powiadomienia, aby je otworzyć.

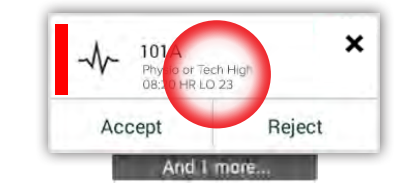

## Reakcja na alert

Na ekranie blokady można odpowiedzieć na alert na trzy sposoby:

Przesuń palcem powiadomienie o alercie w dół, aby wyświetlić przyciski opcji. Dotknij dwukrotnie powiadomienie o alercie.

.....

13:39

0....

Odblokuj telefon i przejdź do widoku Alert.

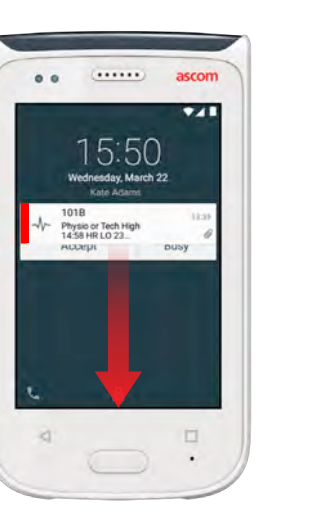

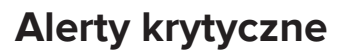

Alerty krytyczne maja najwyższy priorytet i oznaczają bezpośrednie zagrożenie lub sytuację alarmową.

"Kod niebieski" to przykład alertu kryzysowego, który sygnalizują:

- Głośną syreną
- Migającym czerwonym i niebieskim światłem sygnalizatora LED
- Symbolem CODE B
- Czerwoną ramką wokół alertu
- Wibracją

ascom

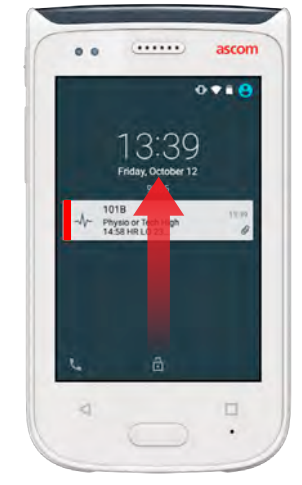

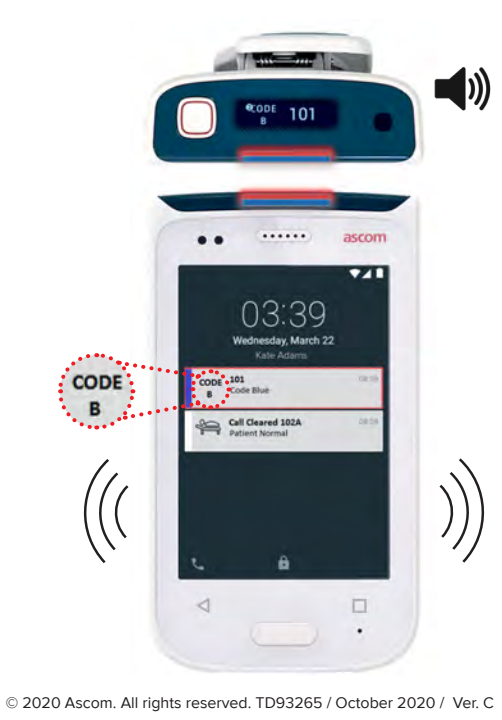

## Ostrzeżenia

Komunikaty ostrzegawcze wyświetlane są na przednim wyświetlaczu jako kolorowe powiadomienia. Ostrzeżenia wyświetlane są także, gdy ekran jest zablokowany.

.....

UWAGA:

Ostrzeżenia

Komunikat ostrzegawczy pozostaje na telefonie do momentu rozwiązania problemu.

Aby wyświetlić całą treść komunikatu, dotknij powiadomienia na odblokowanym ekranie.

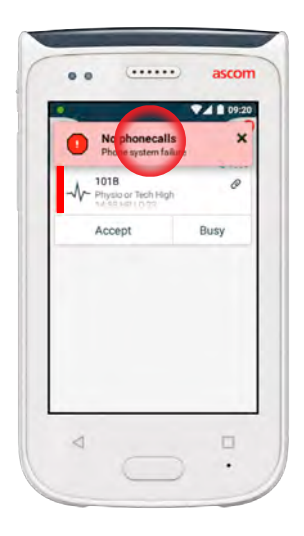

| Aby ponownie w | vyświetlić        |
|----------------|-------------------|
| powiadomienie, | dotknij ikony     |
| Ostrzeżenie 🛆  | w widoku alertów. |
|                |                   |

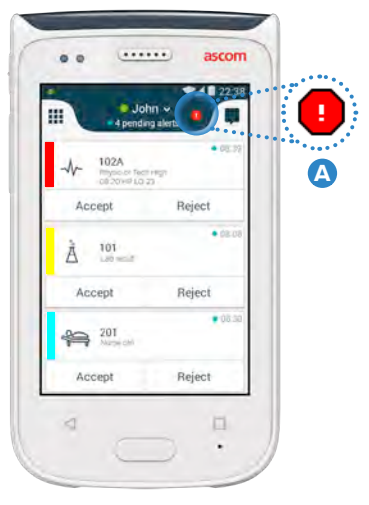

#### Przykłady komunikatów

Poniżej przedstawiono przykłady komunikatów, które mogą pojawić się na telefonie i zwykle wymagają działania administratora systemu w celu ich rozwiązania.

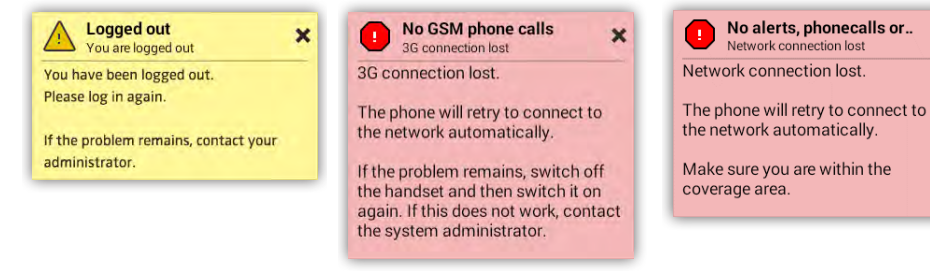

## Ostrzeżenie o niskim poziomie baterii

**Gdy poziom naładowania baterii spadnie poniżej 15%,** należy wkrótce ją naładować.

Poziom naładowania poniżej 15% jest sygnalizowany następująco:

- Telefon wibruje jeden raz
- Dioda LED miga na pomarańczowo
- Symbol niskiego poziomu baterii
- "Niski poziom baterii" ostrzegawcze
- Telefon ojedynczy dźwięk jeden raz

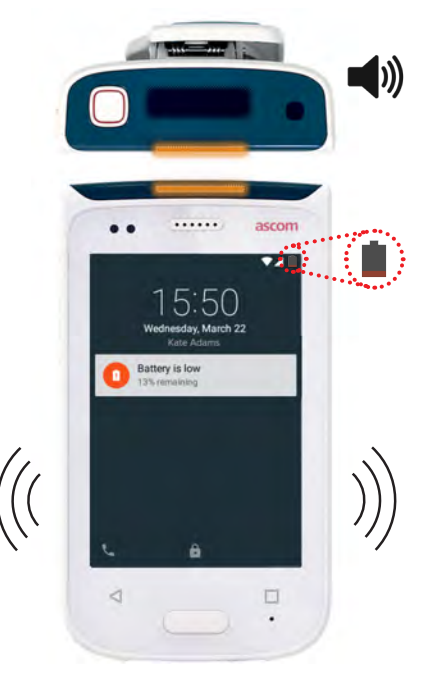

**Gdy poziom naładowania baterii spadnie poniżej 5%,** należy niezwłocznie ją naładować.

Poziom naładowania poniżej 5% jest sygnalizowany następująco:

- Telefon wibruje co dwie minuty
- Dioda LED miga na czerwono
- Symbol rozładowanej baterii
- "Niski poziom baterii" ostrzegawcze
  Telefon ojedynczy dźwięk co dwie minuty

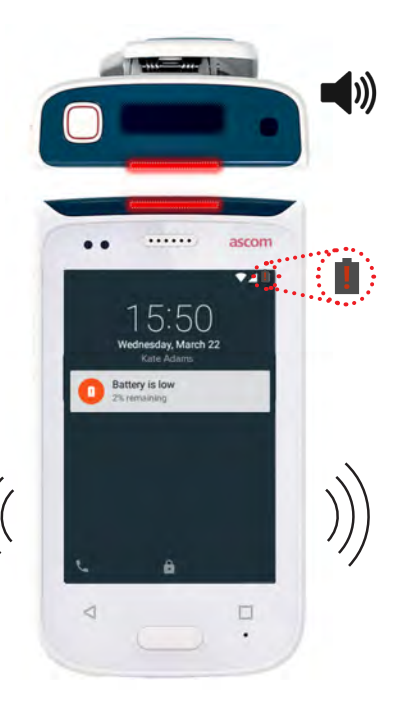

Ostrzeżenia

## Dzwonienie

Komunikacja

1 Na ekranie blokady przesuń palcem ikonę **Telefon** (A) w lewym dolnym rogu w prawo.

UWAGA: Po odblokowaniu dotknij ikony aplikacji **Telefon C** Aplikacje.

Możliwe jest ręczne wybranie numeru, wybranie kontaktu z listy ostatnich rozmów
 Iub wyszukiwanie w książce telefonicznej

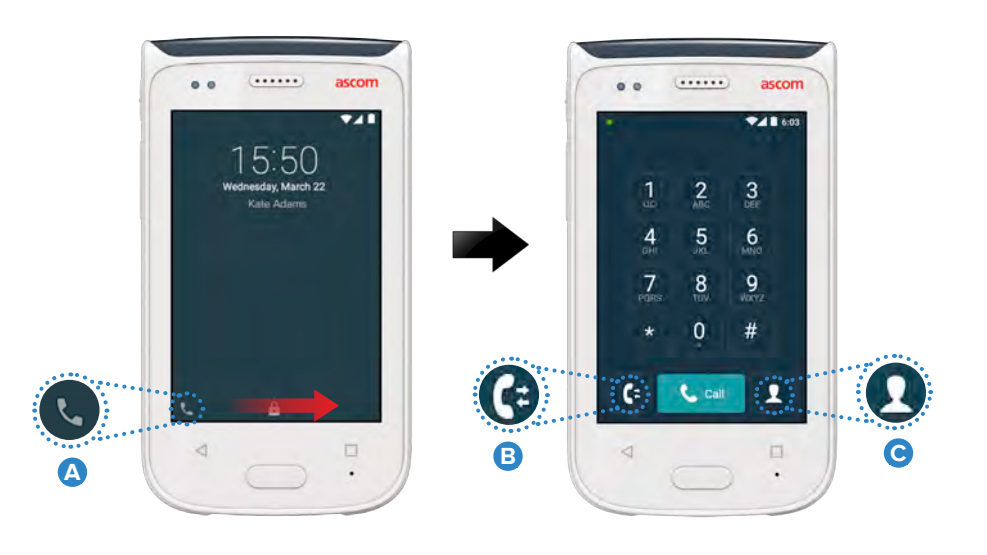

## Wysyłanie

W widoku Rozmowa dotknij ikony Nowa wiadomość D, aby napisać nową wiadomość, lub dotknij wiadomości, aby ją odczytać i odpowiedzieć.

|   | 50                                                                      | <b>•21</b> 1420 |
|---|-------------------------------------------------------------------------|-----------------|
| ש |                                                                         | A 💼             |
|   | Karl Andersson<br>Need advice on patient                                |                 |
|   | Johanna<br>See you at lunch then!                                       | 24              |
|   | Sara Lewis<br>Checked in an patient in re<br>1075 Mill control to a the | Down.           |
|   | Maria Smith<br>Can you cover for me at 1                                | 2 pis?          |
|   | Johan<br>Tilanks                                                        |                 |
|   |                                                                         |                 |

w widoku

## Ładowanie baterii

Telefon wyposażony jest w baterię wielokrotnego ładowania. Aby ją naładować, należy użyć listwy do ładowania baterii.

#### Listwy do ładowania baterii

- Przesuń blokadę osłony baterii A , aby zdjąć osłonę.
- 2 Wyjmij baterię z telefonu. Umieść baterię w złączu ładowarki.
- Przesuń blokadę baterii w lewo. Po prawidłowym włożeniu baterii wskaźnik LED zaświeci na czerwono B , sygnalizując ładowanie baterii.
- Pełne naładowanie baterii jest sygnalizowane zieloną diodą LED.

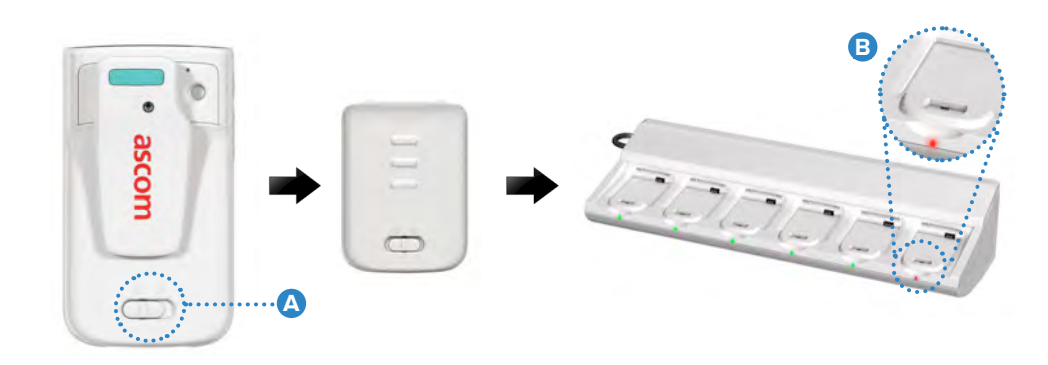

16

# Ładowanie

## Ładowanie telefonu

Telefon można naładować na dwa sposoby, używając listwy do ładowania telefonów lub przewodu Micro USB.

### Listwy do ładowania telefonów

- Umieść telefon w złączu ładowarki 
  Po prawidłowym włożeniu telefonu pojawi się ekran ładowania zawierający poziom naładowania baterii i nazwę / identyfikator właściciela
- 2 Pełne naładowanie baterii jest sygnalizowane zieloną diodą LED.

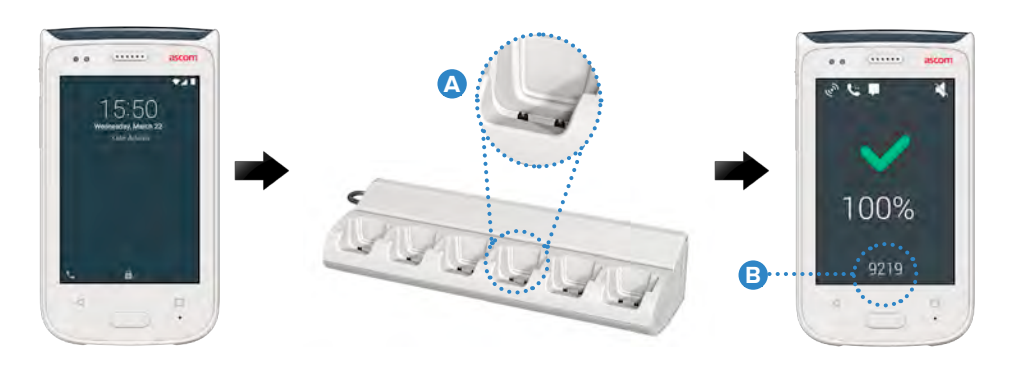

## Przewodu Micro USB

- 🚺 Otwórz osłonę złącza 🕃 w dolnej części telefonu.
- 2 Podłącz przewód Micro USB り do złącza ładowania w telefonie.
- **3** Podłącz zasilacz USB do źródła prądu.
- Pełne naładowanie baterii jest sygnalizowane zieloną diodą LED.

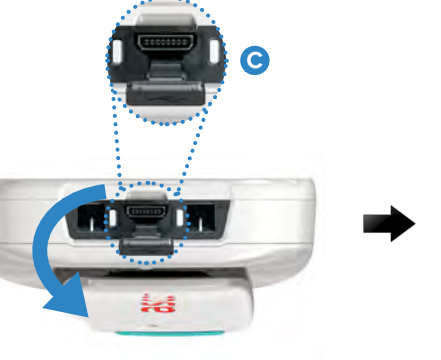

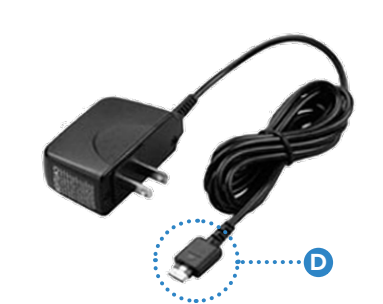

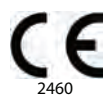

#### Manufacturer Ascom (Sweden) AB Grimbodalen 2 40276 Gothenburg Sweden Phone: +46 31 55 93 00 ascom.com

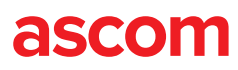